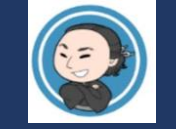

## 高知IYEO Online Meetingへの参加方法

本マニュアルの画面キャプチャは スマートフォンの例ですが、PCで も基本的な参加方法は同じです。

PCやスマーとフォンで下記のURLにアクセスする。 高知IYEOウェブサイト <u>https://www.kochiiyeo.com/</u> メニューをタップし、Online Meetingを 選択する。

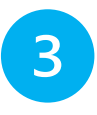

参加したいミーティングを探して、"Join this event"をタップする。ミーティング タイトルの右側のアイコンをタップする と、イベントの内容が確認できます。

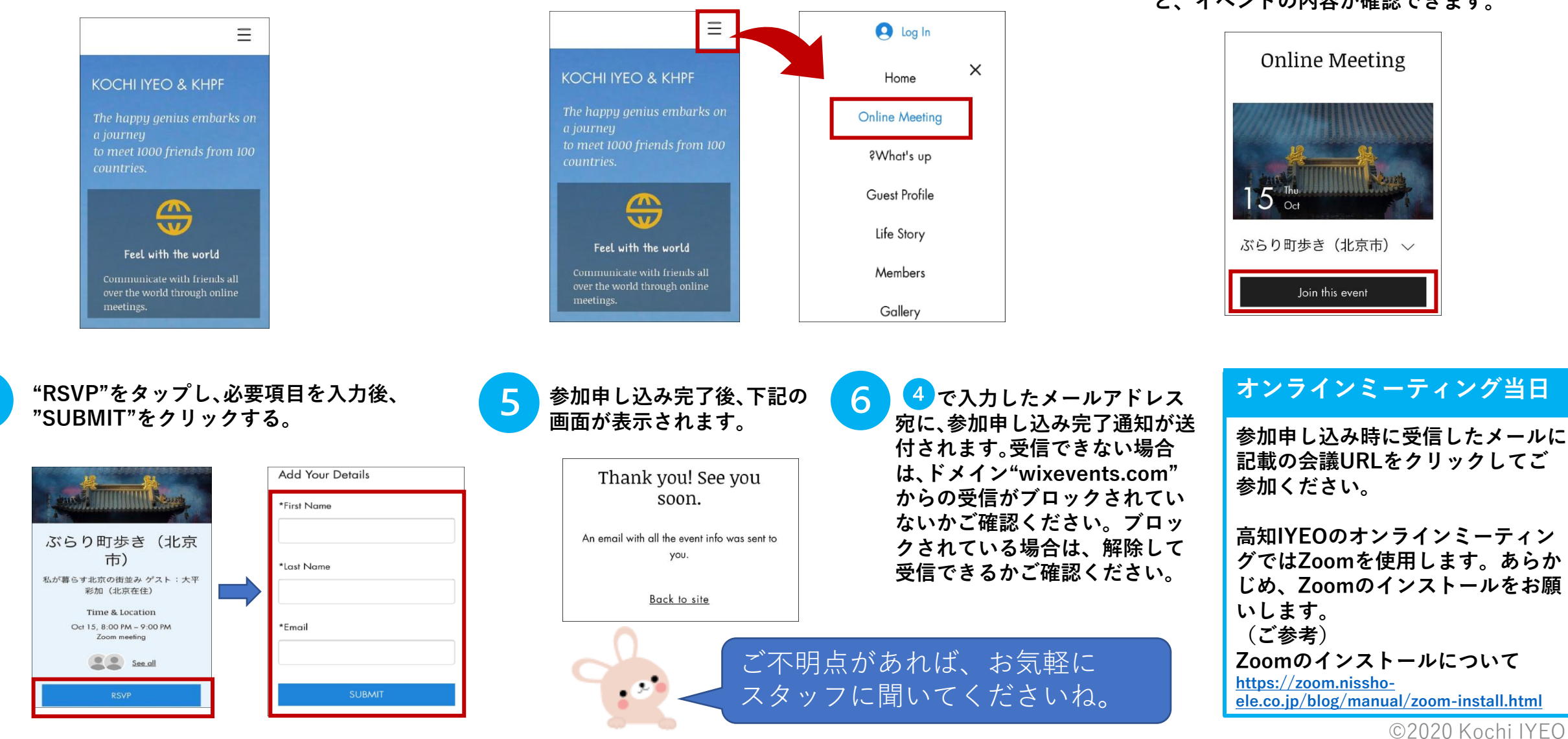